# Mikrofonopsætning i Windows

Windows har sin egen lydmixer, som lader dig bestemme hvilke inputs (lydkilder) du ønsker skal benyttes - f.eks. i forbindelse med videokonference.

Her er en lille checkliste til en vellykket mikrofonopsætning:

- 1. Højreklik på den lille højttaler i proceslinjen og vælg "Optagelsesenheder"
- 2. Højreklik igen i vinduet med optagelsesenheder og sørg for der er flueben i både "Vis deaktiverede/afbrudte enheder"
- 3. Tal nu og niveaumåleren ved "Integreret mikrofonopstilling" vil vise grønne streger. Ved almindelig tale bør de grønne streger gennemsnitligt være midt på skalaen.
- 4. Må du næsten råbe for at få et udslag på niveaumåleren? Højreklik på "Integreret mikrofonopstilling" og vælg "egenskaber"
- 5. Vælg fanen "Niveauer", juster mikrofonens volumen op og slå mikrofon-forstærkning til som regel hele vejen til +10 dB. Klik "OK"
- 6. Hvis du benytter headset/bordmikrofon, sæt det til og tal igen.
- 7. Er der udslag på begge målere, fanger computeren lyd fra begge mikrofoner på samme tid. Hvis du anvender mikrofonafbryder på dit headset under videokonference, vil computerens indbyggede mikrofon stadig opfange lyd!
- 8. Højreklik på "Integreret mikrofonopstilling", vælg "Deaktiver" og klik på "OK" Nu er den indbyggede mikrofon permanent slået fra. Når du igen skal anvende den, følger du dette trin igen, men vælger denne gang blot at "aktivere" den.

Benytter du næsten udelukkende headset/bordmikrofon, lader du blot den integrede mikrofon være deaktiveret. Du kan også justere mikrofonniveau/forstærkning på samme måde som den integrerede mikrofon.

#### Højreklik på den lille højttaler i proceslinjen og vælg "Optagelsesenheder"

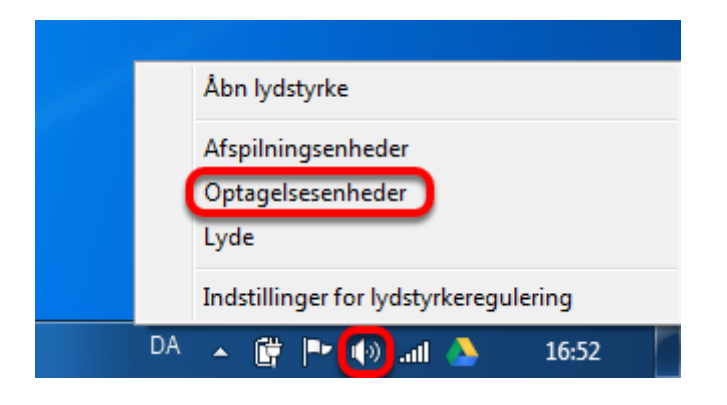

#### Højreklik igen og sørg for der er flueben i både "Vis deaktiverede/afbrudte enheder"

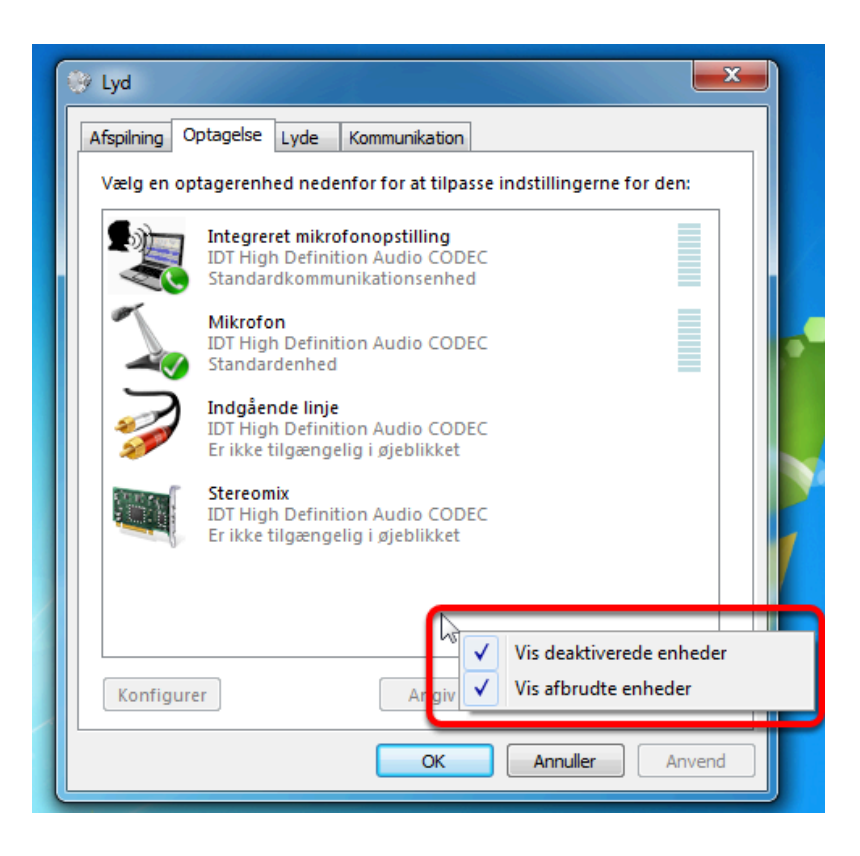

# Tal nu og niveaumåleren ved "Integreret

## mikrofonopstilling" vil vise grønne streger

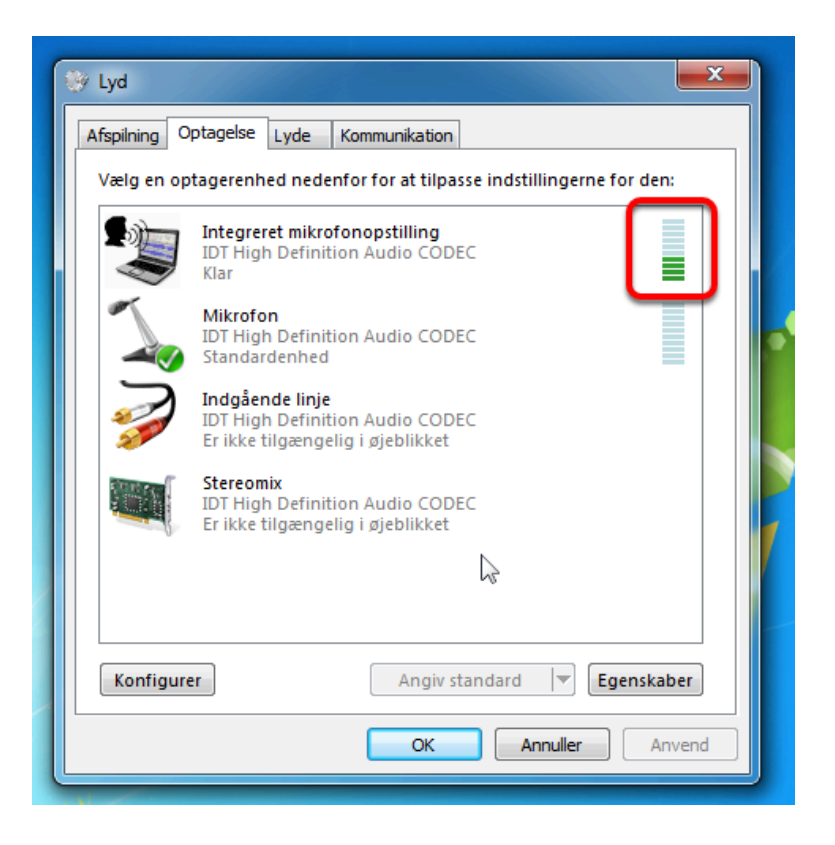

# Må du næsten råbe for at få et udslag på niveaumåleren?

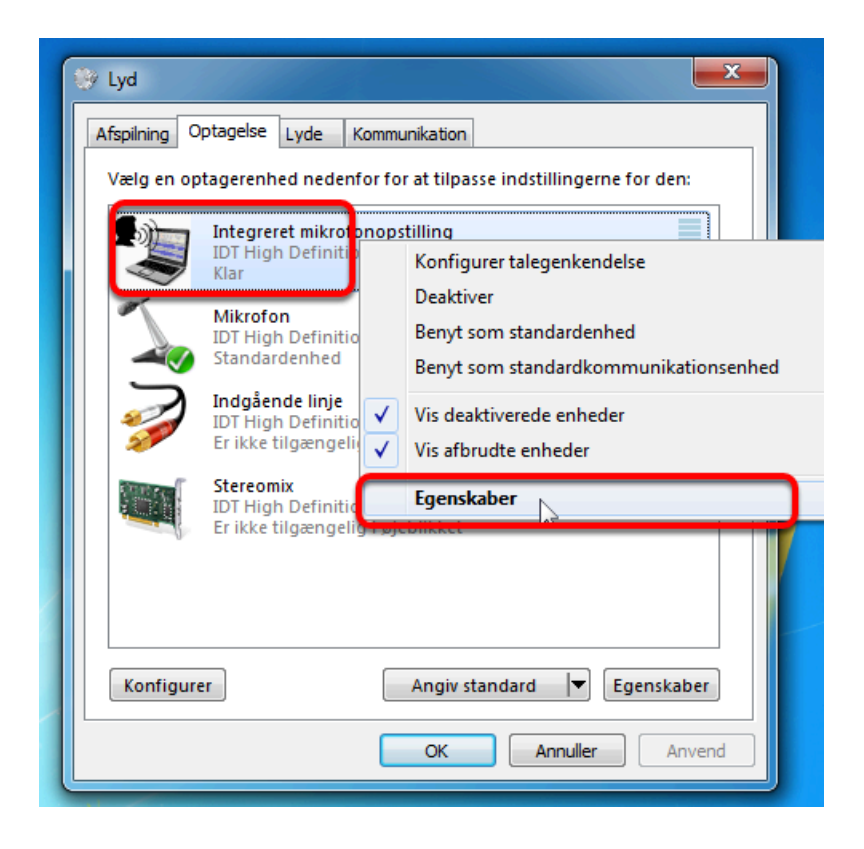

Højreklik på "Integreret mikrofonopstilling" og vælg "egenskaber"

## Juster nu mikrofonen

| 1 | Egenskaber for Integreret mikrofonopstilling     |
|---|--------------------------------------------------|
|   | Generelt Niveauer Mikrofonforbedringer Avanceret |
| 2 | Integreret mikrofonopstilling                    |
| 3 | Mikrofonforstærkning<br>+10.0 dB                 |
|   |                                                  |
|   |                                                  |
|   | 4 OK Annuller Anvend                             |

- 1. Vælg fanen "Niveauer"
- 2. Juster mikrofonens volumen op
- 3. Slå mikrofon-forstærkning til som regel hele vejen til +10 dB
- 4. Klik "OK"

### Hvis du benytter headset/bordmikrofon, sæt det til og tal igen

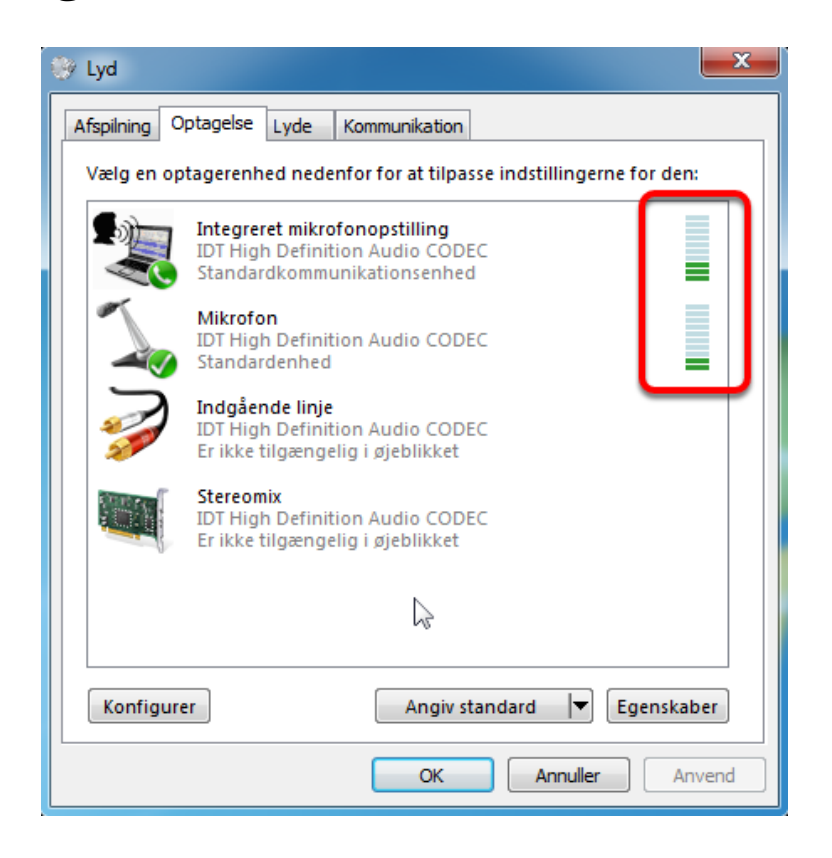

Er der udslag på begge målere, fanger computeren lyd fra begge mikrofoner på samme tid. Hvis du anvender mikrofonafbryder på dit headset under videokonference, vil computerens indbyggede mikrofon stadig opfange lyd! Det kan rettes..

## Højreklik på "Integreret mikrofonopstilling", vælg "Deaktiver" og klik på "OK"

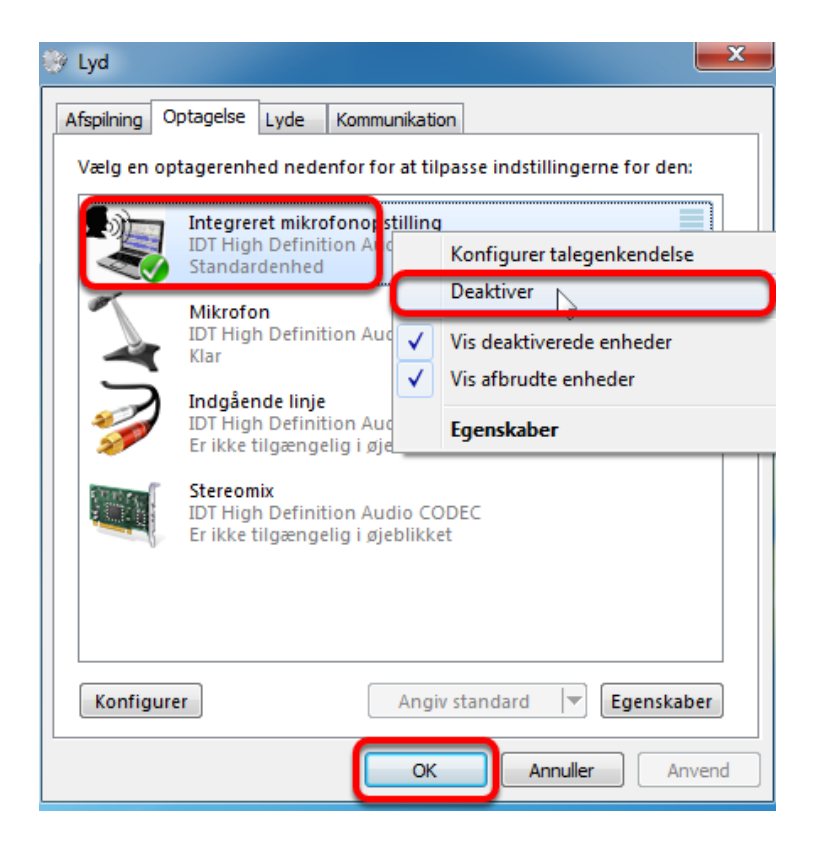

Nu er den indbyggede mikrofon permanent slået fra. Når du igen skal anvende den, følger du de samme trin, men vælger denne gang blot at "aktivere" den.

Benytter du næsten udelukkende headset/bordmikrofon, lader du blot den integrede mikrofon være deaktiveret

Du kan også justere mikrofonniveau/forstærkning på samme måde som den integrerede mikrofon.